## **Insight Parents Evening Video Guide**

ŕ

This brief document explains the process for setting up video meetings for parent's evening in Insight by following these steps.

- Make sure their IT looks at this and makes sure that it is setup correctly <u>https://docs.microsoft.com/en-us/iis/configuration/system.webserver/websocket</u>
- Manage > Preferences > Parents Evening > Allow video meetings

| Parents evenings                                                                       |     |
|----------------------------------------------------------------------------------------|-----|
| Limit parents evening bookings to one booking per member of staff per evening per user | ON  |
| include staff bookings in this limit                                                   | OFF |
| relax limit for staff with multiple subjects                                           | ON  |
| Allow video meetings                                                                   | ON  |

 Accounts > Roles > Highlight permission group > Click Edit button > Manage > Parents Evening > Allow access to multiple staff (Off)

| Parents evenings                       | ▲ Options ON |
|----------------------------------------|--------------|
| Alternative menu title                 |              |
| Allow access to multiple staff OFF     |              |
| Allow access to event management OFF   |              |
| Allow over booking OFF                 |              |
| Allow unavailable and break booking ON |              |
| Assessment Manager subjects            | ON           |
| Upper defined pages                    | ON           |

• Create a parents evening for the planned date as normal, save it with the status of "Closed to Parents."

| )rag a column header            | here to group by that column |            |       |       |                |
|---------------------------------|------------------------------|------------|-------|-------|----------------|
| Description                     | Status                       | Date       | Start | End   | Slots          |
| Year 11 Video<br>Consultations  | Closed to parents            | 16/07/2020 | 09:00 | 17:00 | 1              |
| Year 7                          | Closed to parents            | 15/07/2020 | 17:00 | 19:00 | 1              |
| Y7 Video Parents<br>Evening     | Closed to parents            | 04/06/2020 | 16:00 | 20:00 | <sup>r</sup> 1 |
| GCSE Evening                    | Closed to parents            | 21/05/2020 | 16:00 | 21:00 | °1             |
| Year 11 Consultation<br>Evening | Booking                      | 06/11/2019 | 15:45 | 21:00 | 1              |

• Parents will need to make booking with the staff member as usual.

| All students            | ~ | Time  | Student                              | Notes   | Share | Att | Vid |    |
|-------------------------|---|-------|--------------------------------------|---------|-------|-----|-----|----|
| Search for              | Q | 09:00 |                                      |         |       |     |     |    |
| Jnavailable             | * |       |                                      | _       |       | -   |     |    |
| 3reak                   |   | 09:15 | Acton, Jordan (11F)<br>Religious Edi | scation |       | ×   |     | ł  |
| Acton, Jordan (11F)     | × |       |                                      |         |       |     |     |    |
| Adams, George (11B)     |   | 09:30 |                                      |         |       |     |     |    |
| Adebayi, Emmanuel (11F) |   | 09:45 |                                      |         |       |     |     |    |
| Americana, Kari (11D)   |   | 03.45 |                                      |         | -     |     |     |    |
| Amos, Rachael (11E)     |   | 10:00 |                                      |         |       |     |     |    |
| Anderson, Ethan (11F)   |   |       |                                      |         |       |     | -   |    |
| Andrews, Jasmine (11F)  |   | 10:15 |                                      |         |       |     |     |    |
| Ankonkule, Cheryl (11E) |   | 10-30 |                                      |         |       |     |     |    |
| Anton Tiger (11A)       |   | 4     |                                      |         |       |     | >   | ř. |

• On the day of the parents evening or up to 3 days after, the video button will appear next to their booking.

| J | ordan Acton   General   Assessments   Attendance   Behaviour   Subjects | 👤 demo 🗸                 |
|---|-------------------------------------------------------------------------|--------------------------|
|   | ✓ Earlier Download →                                                    |                          |
|   | Year 11 Video Consultations                                             | 16 July 2020 09:00-17:00 |
|   | Jordan Acton                                                            |                          |
|   | 09:00                                                                   |                          |
|   | 09:15 🙎 Mr A Blacker (Religious Education)                              | •                        |
|   | 09:30                                                                   |                          |
|   | 09:45                                                                   |                          |
|   | 10:00                                                                   |                          |

• Once the meeting takes place the video meeting will start as shown below.

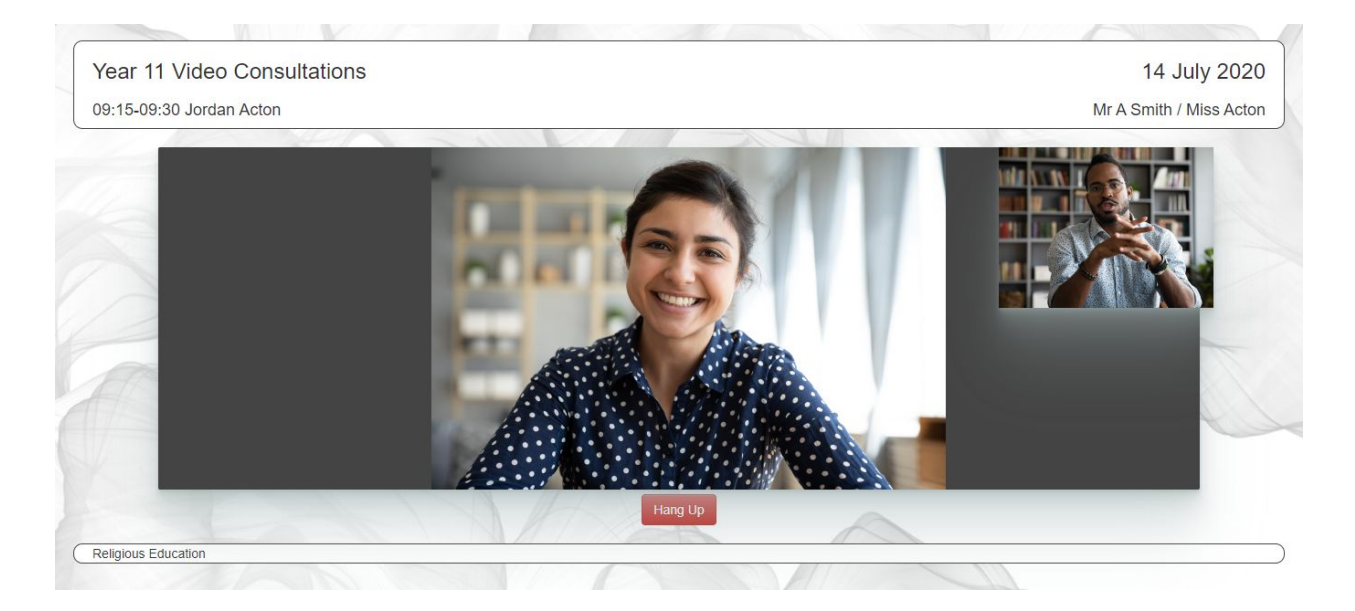